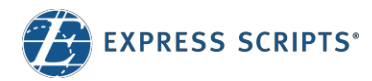

# Print and Virtual Member ID Cards

You can print your member ID card from **express-scripts.com** or view your virtual member ID card on your smartphone using the **Express Scripts**<sup>®</sup> **mobile app** 

### Print your member ID card

Log in to **express-scripts.com**. If you are a first-time visitor, take a moment to register using your member ID number or Social Security number (SSN).

- 1. From the home page, select Forms & Cards from the menu under Benefits
- Scroll to 'Print a member ID card' and click 'print a member ID card'
- 3. An image of your **member ID card** will appear. Click 'print card' and follow your printer's prompts, if needed.

## View your virtual member ID card

| isitor,<br>nber                                                                                                    | Prescriptions                      | Benefits                             | Account                 | Help                 |
|----------------------------------------------------------------------------------------------------|------------------------------------|--------------------------------------|-------------------------|----------------------|
|                                                                                                    |                                    | Benefits Ov                          | erview 1                |                      |
|                                                                                                    | Recent O                           | Forms & Ca                           | rds 👆                   |                      |
|                                                                                                    | The next time                      | Health Reso                          | urce Center             | = the status         |
| Use smartphone                                                                                                    | e to display mem                   | ber ID card                          |                         |                      |
| Download the Express Scr                                                                                                    | ipts mobile app and never be       | without your mem                     | ber ID card!            |                      |
| Print a memb                                                                                                    | ber ID card, which you can take to | a retail pharmacy:                   | nd can be printed o     | n any printer.       |
| Benefit prov                                                                                                    | vided by Express Scripts           |                                      |                         |                      |
| RxBin:<br>RxGrp:<br>ID No.<br>Name:                                                                                                    | 3<br>E<br>3<br>C                   | 24323<br>YRD<br>4545435<br>HRIS BELL |                         |                      |
| To print this of download a fraction of the second second | card, you will need the Adobe® Re  | eader® plug-in. If you               | do not have this plug-i | in, you will need to |

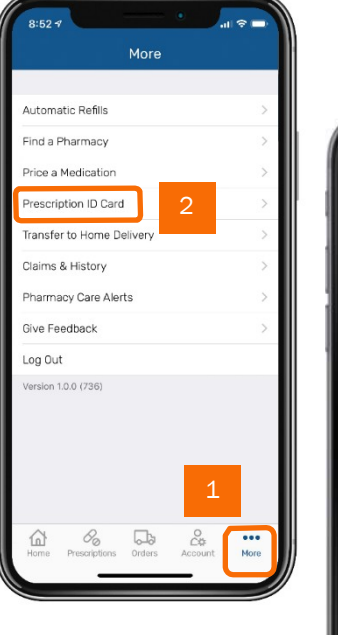

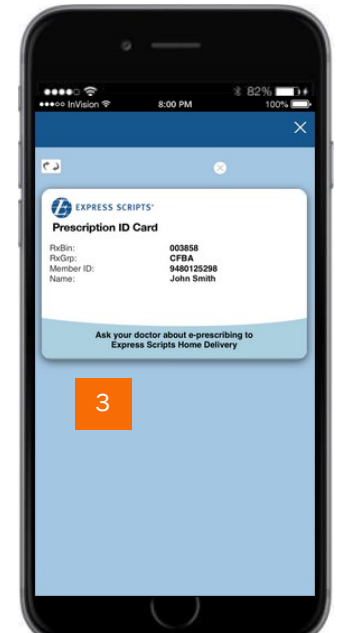

Log in to the **Express Scripts mobile app.**<sup>1</sup> If you have never registered via the app or express-scripts.com, take a moment to register using your member ID number or Social Security number (SSN). Touch and facial recognition ID login are available on some devices.

- 1. Tap the **menu** on your device.
- 2. Tap **Prescription ID card** and
- 3. Your virtual card will appear.

<sup>1</sup> The app is compatible with most iPhone<sup>®</sup>, iPad<sup>®</sup>, and Android<sup>®</sup> mobile devices. Search for "Express Scripts" in your app store and download the app for free.

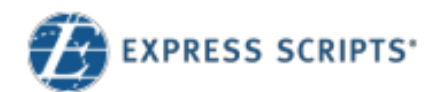

## Tarjetas de identificación de miembro impresas y virtuales

Puede imprimir su tarjeta de identificación de miembro desde **Express-Scripts.com** o ver su

tarjeta de identificación virtual en su teléfono inteligente usando la **aplicación móvil Express Scripts**<sup>®</sup>

## Imprima su tarjeta de identificación

Inicie sesión en express-scripts.com. Si es la primera vez que lo visita, tómese un momento para registrarse usando su número de identificación o número de Seguro Social (SSN).

- En la página de inicio, bajo el menú de Beneficios, seleccione Formularios y Tarjetas.
- Desplácese hasta encontrar "Imprimir una tarjeta de identificación de miembro" y haga clic en esta opción.
- Una imagen de su tarjeta de identificación aparecerá. Haga clic en Imprimir Tarjeta y siga las indicaciones de su impresora, necesario.

#### Ver su tarjeta de identificación de miembro virtual

Inicie sesión en la **aplicación móvil Express Scripts**<sup>1</sup>. Si nunca se ha registrado a través de la aplicación o express-scripts.com, tómese un momento para registrarse usando su número de identificación de miembro o numero de Seguro Social (SSN). El inicio de sesión de Identificacion de reconocimiento facial y táctil es disponible en algunos dispositivos.

- 1. Toque el menú en su dispositivo.
- 2. Toque Tarjeta de identificación de recetas y
- 3. Aparecerá su tarjeta virtual.

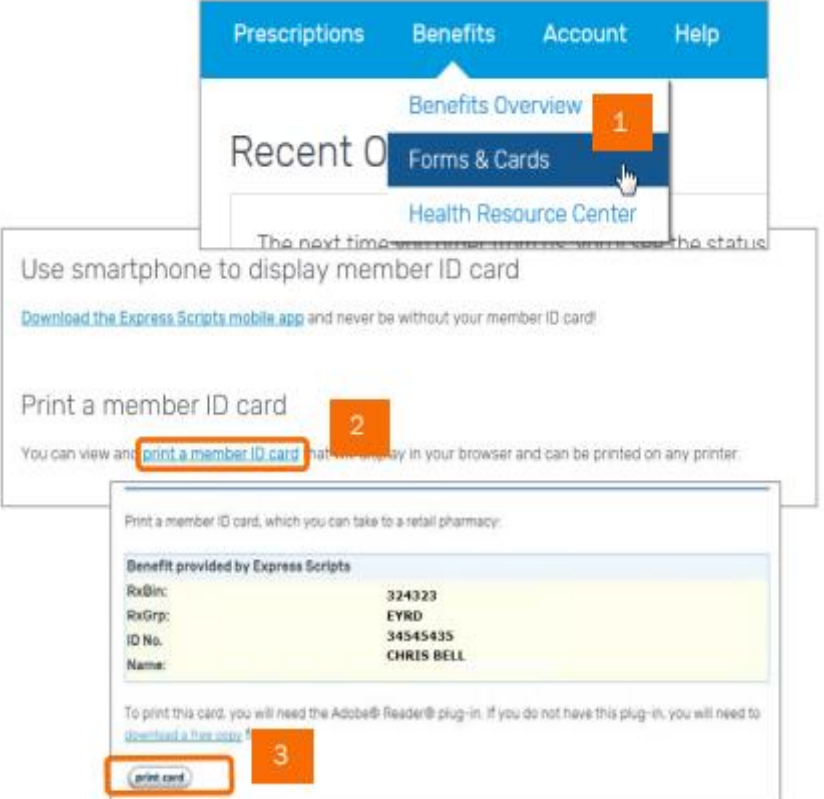

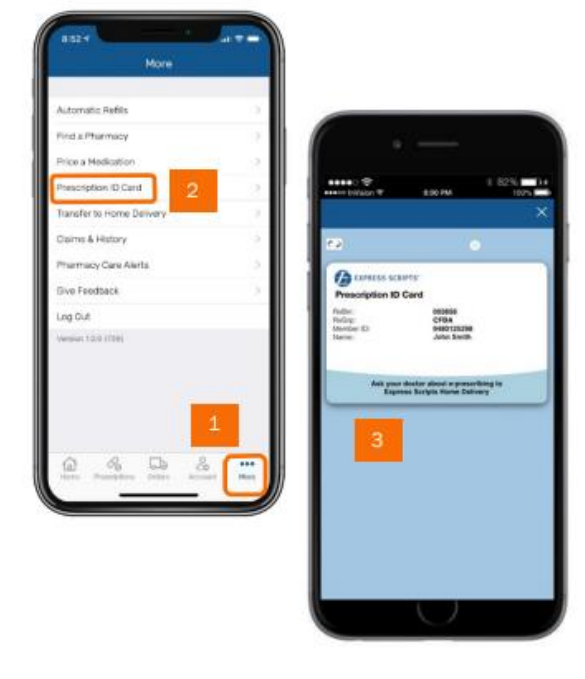

<sup>1</sup> La aplicación es compatible con la mayoría de iPhone<sup>®</sup>, Dispositivos móviles iPad<sup>®</sup> y Android<sup>®</sup>. Buscar "Express Scripts" en su tienda de aplicaciones y baje la aplicación gratis.

si es